## PEAK ALERT NOTIFICATION

Every year Flint Hills Rural Electric Cooperative (Flint Hills REC) asks our members to help us save energy during the summer peak load hour which occurs one hour during the months of July and August. That one hour costs the coop approximately \$115 per kW -- that would be approximately the equivalent of two weeks of electricity for the average home in just one hour. This is why we created the Peak Alert Savings Rebate Program.

The Peak Alert Savings Program is in effect during July and August, only Monday through Friday from 3 pm to 6 pm. This program is engaged on peak load days, which typically occur when the temperature is forecasted to be above 95 degrees or higher.

When peak load days are engaged members are asked to make a reduction in their usage between the hours of 3 pm and 6 pm weekdays. These reductions could be as simple as moving everyday household chores to a different time of the day. For example, run major appliances, (e.g. dishwasher, oven, washer, and dryer) in the morning or later in the evening. One of the most helpful ways to cut back on usage during the peak load hour is to turn your thermostat up during the peak alert hours. You can do this manually or by utilizing a programable thermostat. The more you lower your usage during the peak load hour, the bigger the credit you could be eligible for.

To help notify our members of when peak load days occurr Flint Hills REC offers a free notification service to let you know what days are considered peak load days. The notification can assist you with when the peak may occur. On these days, we will place a notice on our website, and send an email or text message to you. To receive the email or text message you will need to select this option through SmartHub or the SmartHub app, to do this follow these steps:

## 1. Go to www.flinthillsrec.com and login to your SmartHub account or if you have not registered for SmartHub you will need to do so here. (*You will need your account number to sign up as a new user.*)

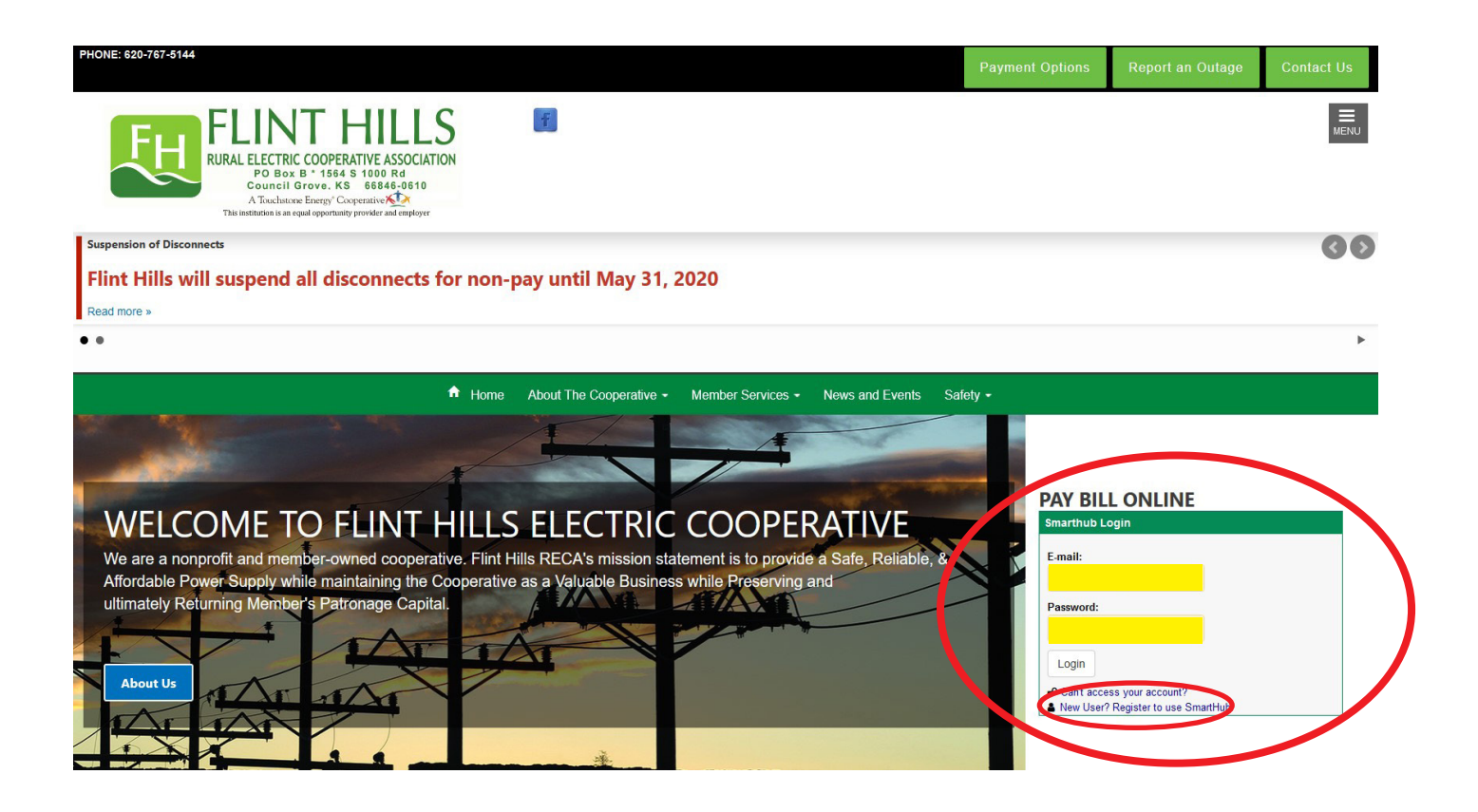

2. Once in SmartHub you will need to click on the "Notifications" tab. From this scetion you will need to "Manage Contacts". This allows you to add email addresses and phone numbers you would like to use to recieve notifications.

|                     | My Profile + My Usagi                                                                                                    | e Notifications - Conta                      | ct Us +                                            |                                                                  |                        | Have a Question? Get |  |  |  |
|---------------------|----------------------------------------------------------------------------------------------------|----------------------------------------------|----------------------------------------------------|------------------------------------------------------------------|------------------------|----------------------|--|--|--|
| lub Feed            | Manage Conta                                                                                                    | icts                                         |                                                    |                                                                  |                        |                      |  |  |  |
| anage Notifications | Use this page to manage your contacts. Once you have contacts setup, you may use those contacts to sign up for notifications about your billing account. |                                              |                                                    |                                                                  |                        |                      |  |  |  |
|                     | + Add E-Mail Contact                                                                                                    | + Add Phone Contact                          |                                                    |                                                                  |                        |                      |  |  |  |
|                     | These are the cont                                                                                                    | acts we have on file that you hav<br>Contact | ve created or verified and will be used for Status | or notifications that are configured on the<br>Available Actions | Manage Notifications p | age.                 |  |  |  |
|                     |                                                                                                    |                                              | Text Enrolled                                      | Activate                                                         | Edit                   | Delete               |  |  |  |
|                     |                                                                                                    |                                              |                                                    |                                                                  |                        |                      |  |  |  |
|                     | 2                                                                                                    |                                              | E-Mail Enrolled                                    | Activate                                                         | Edit                   | Delete               |  |  |  |

3. Once you have entered your contact information you will need to click on "Manage Notifications". If you have multiple accounts select your account and how you would like to be notified.

| FLINT HILL<br>RURAL ELECTRIC COOPERATIVE ASSOCIAT<br>20 Biol 8 * 1648 + 1080 Pai<br>20 Biol 8 * 1648 + 1080 Pai<br>20 Biol 8 * 1648 + 1080 Pai<br>20 Biol 8 * 1648 + 1080 Pai |                                                                                                    |            |                 |              | Log Out   Home   Help   Pay Now > Report An Issue/Inquiry |  |  |  |  |  |
|----------------------------------------------------------------------------------------------------|----------------------------------------------------------------------------------------------------|------------|-----------------|--------------|-----------------------------------------------------------|--|--|--|--|--|
| Home Billing & Payments +                                                                                                    | My Profile 🗕                                                                                                    | My Usage ᠇ | Notifications + | Contact Us 🗕 | Have a Question? Get Help. »                              |  |  |  |  |  |
| SmartHub Feed<br>Manage Contacts<br>Manage Notifications                                                                                                    | Manage Notifications<br>Use this page to sign up for notifications about activity on your billing account.<br>Billing |            |                 |              |                                                           |  |  |  |  |  |
|                                                                                                    | Miscellaneous                                                                                                    |            |                 |              |                                                           |  |  |  |  |  |
|                                                                                                    | ✓ On Dem                                                                                                    | nand       |                 |              |                                                           |  |  |  |  |  |
|                                                                                                    | Select Act                                                                                                    | count      | •               |              |                                                           |  |  |  |  |  |
|                                                                                                    | Alert Typ                                                                                                    | 0e         | Description     |              | Text Message E-Mail                                       |  |  |  |  |  |
|                                                                                                    | Peak Loa                                                                                                    | d Notice   | Peak Load is    | Predicted    | None   None                                               |  |  |  |  |  |
|                                                                                                    |                                                                                                    |            |                 |              | Reset Save Settings                                       |  |  |  |  |  |
|                                                                                                    | <ul> <li>Service</li> </ul>                                                                                           |            |                 |              |                                                           |  |  |  |  |  |

If you have any questions about load management or you need help signing up for SmartHub, please call our office at 620-767-5144.